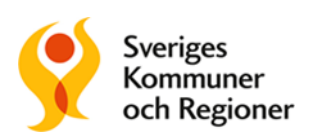

# SRS Bedömningsstöd i Webcert

# Vad är SRS Bedömningsstöd?

SRS bedömningsstöd är ett datadrivet och kunskapsbaserat bedömningsstöd inom sjukskrivningsområdet för primärvården.

Bedömningsstödet kan hjälpa dig som läkare att tidigt identifiera individer med ökad risk för lång sjukskrivning och även ge förslag på åtgärder för att öka individens möjlighet till återgång i arbetslivet. Förkortningen SRS står för *Stöd för Rätt Sjukskrivning,* och är namnet på det projekt hos Sveriges Kommuner och Regioner (SKR), som i samverkan med regionerna tagit fram stödet.

# Ny sjukskrivning

# Steg 1. Ange en diagnos i intygsvyn

Om det finns stöd för diagnosen så kommer SRS bedömningsstöd finnas tillgängligt under fliken "Risk och Råd" till höger om intyget. SRS kommer upp automatiskt när diagnoskoden fylls i.

|                                                                                                    | Sidiferade III.vd                                                                                                    |
|----------------------------------------------------------------------------------------------------|----------------------------------------------------------------------------------------------------|
| baka 🕕 Obligatoriska uppgifter saknas 🗸 Utkastet är sparat                                                                        | SRS bedömningsstöd                                                                                                    |
| arintyg för sjukpenning<br>n TPU Tolvansson - 19121212-1212                                                                       | 🚽 📑 Rad                                                                                                    |
| Arbetasökande - att utföra sådart arbete som är normalt förekommande på arbetsmarknaden Föräldraledighet för vård av barn Studier | Pisk och råd         PMB         Om intyget           Risk för sjukskrivning längre än 90 dagar                                                                                                    |
| Ange yrke och arbetsuppgifter<br>x                                                                                                | Biskberäkningen gäller:     Förlängning     Förlängning efter 60 dagar       Bisken gäller F43 Anpassningsstörningar och reaktion på svär stress     Tota       100     sos     shröfster kög rö <sup>k</sup>                               |
| Diagnos<br>Diagnos/diagnoser för sjukdom som orsakar nedsatt arbetsförmåga 🗸                                                      | 60% 100 100 100 100 100 100 100 100 100 1                                                                                                    |
| /älj kodveric<br>CD-10-SE KSH97-P (Primärvård)                                                                                    | ox Cenomsnittlig risk Aktuell risk ()                                                                                                    |
| Jiagnoskod enligt ICD-10 SE<br>F4384 Utmattningssyndrom                                                                           | Beräkna risk här ∨                                                                                                    |
| Kod Diagnos                                                                                                    | Råd och åtgärder Nationell statistik                                                                                                    |
| Kod Diagnos                                                                                                    | Tänk på att<br>F438A - Utmattningssyndrom<br>• Grundlig utredning av patientens hälsa är viktigt för att <u>visa mer</u> →                                                                                                    |
| Sjukdomens konsekvenser                                                                                                    | bedom a vårighetsgraf av besviren, ställa diagnos och för<br>att ge rätt behandling.     Diskuten potentiella arbetsrelaterade och/eller socialt <u>visa mer.</u> ✓<br>belatande stressfaktorer och hur patierten kan bli avlastad<br>dessa |
| Beskriv undersökningsfynd, testresultat och observationer 🗸                                                                       | <ul> <li>Vila och återhämtning är av stor vikt i den akuta fasen visa mer v</li> </ul>                                                                                                    |

Kontrollera att rätt radioknapp under "Riskberäkningen gäller" är ifylld. Här är "Ny sjukskrivning" för-ifyllt eftersom det skapades ett nytt sjukintyg.

Fliken Risk och råd innehåller tre delar:

#### Riskberäkning

I utgångsläget visas den genomsnittliga risken för vald diagnosgrupp. När patientens aktuella risk beräknas visas resultatet i stapeln bredvid den genomsnittliga risken.

#### Råd och åtgärder

Här finns råd och åtgärdsrekommendationer för aktuell diagnos.

#### Nationell statistik

Här visas nationell statistik över fördelningen av sjukskrivningsfall uppdelat på sjukskrivningslängd, för aktuell diagnosgrupp.

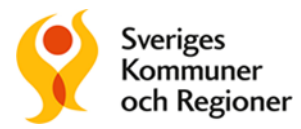

#### Steg 2. Beräkna risk för lång sjukskrivning

För att beräkna risken behöver du svara på sex frågor som rör patientens livssituation och sjukdomshistorik. Klicka på det gula fältet med texten "Beräkna risk här", så fälls frågorna ut. De vanligaste svaren är förifyllda. I samtal med patienten samlar du in svaren på frågorna.

| Beräkna risk här ^                                                             |                                                                 |                           |                        |  |
|--------------------------------------------------------------------------------|-----------------------------------------------------------------|---------------------------|------------------------|--|
| Haft annat sjukskrivningsfall som blev längre än 14 dagar senaste 12 månaderna |                                                                 |                           |                        |  |
| Nej (inte<br>sjukskriven<br>mer än 14<br>dagar i<br>sträck)                    | Ja, upp till<br>och med 3<br>månader                            | 🔵 Ja, mer än 6<br>månader | 🔵 Ja, 4 - 6<br>månader |  |
| Sjukskrivningsgrad                                                             | Sjukskrivningsgrad i början av detta sjukskrivningsfall         |                           |                        |  |
| 25%                                                                            | 50%                                                             | 75%                       | 0 100%                 |  |
| Huvudsaklig sysse                                                              | Huvudsaklig sysselsättning vid detta sjukskrivningsfalls början |                           |                        |  |
| <ul> <li>Arbetslös</li> </ul>                                                  | Yrkesarbetar/<br>Idraledig/Stud                                 | /Förä<br>derar            |                        |  |
| Född i Sverige                                                                 |                                                                 |                           |                        |  |
| 🗿 Ja                                                                           | 🔵 Nej                                                           |                           |                        |  |
| Vård för annan psy                                                             | kisk diagnos än F43                                             | senaste 12 mänade         | rna                    |  |
| 🔵 Ja                                                                           | 🗿 Nej                                                           |                           |                        |  |
| Annan långvarig/kronisk sjukdom                                                |                                                                 |                           |                        |  |
| O Högst en                                                                     | 🔵 Två eller fler                                                |                           |                        |  |
| Beräkna                                                                        |                                                                 |                           |                        |  |

<u>Klicka sedan på "Beräkna".</u> Frågefältet slås ihop, och aktuell risk för patienten visas i diagrammet bredvid den genomsnittliga risken. Den aktuella risken beräknas på specifik diagnos.

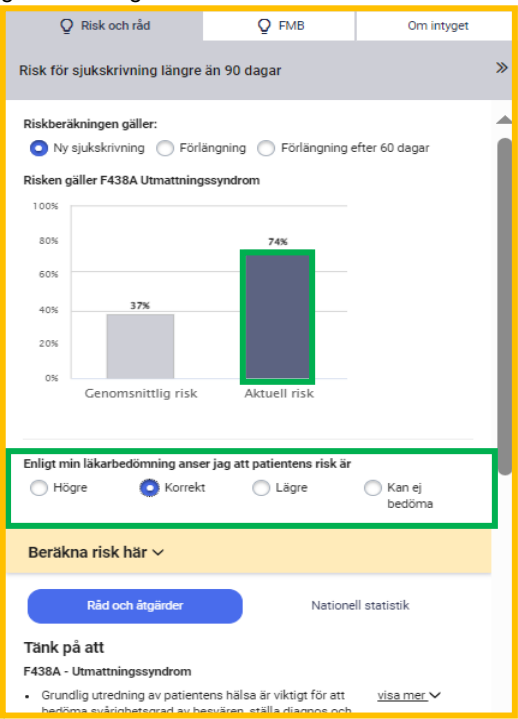

#### Steg 3. Bedöm risken

Det är viktigt att du som läkare gör en bedömning av den beräknade risken, genom att klicka i svarsalternativet högre, korrekt, lägre eller kan ej bedöma. Då blir det en hjälp för rehabkoordinatorn eller annan ansvarig för koordineringsinsatser som kan se intyget i Rehabstöd.

Om du behöver göra om riskberäkningen av någon anledning är det fullt möjligt så länge intyget inte är signerat.

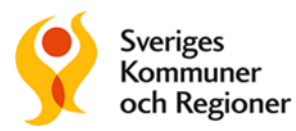

## Steg 4. Råd och åtgärder

Ta del av råd och åtgärdsrekommendationer. Du kan markera, kopiera och klistra in åtgärder direkt i intyget.

| Q Risk och råd                                                                                              | Q FMB                                                 | Om intyget                               |  |  |
|----------------------------------------------------------------------------------------------------|-------------------------------------------------------|------------------------------------------|--|--|
| Risk för sjukskrivning längre                                                                               | »                                                     |                                          |  |  |
| Tänk på att                                                                                                 |                                                       |                                          |  |  |
| F438A - Utmattningssyndrom                                                                                  |                                                       |                                          |  |  |
| <ul> <li>Grundlig utredning av patien<br/>bedöma svårighetsgrad av b<br/>att ge rätt behandling.</li> </ul> | tens hälsa är viktigt för<br>besvären, ställa diagnos | att <u>visa mer</u> ❤<br>och för         |  |  |
| <ul> <li>Diskutera potentiella arbetsi<br/>belastande stressfaktorer or<br/>avlastad dessa</li> </ul>       | relaterade och/eller soc<br>ch hur patienten kan bli  | ialt <u>visa mer</u> ∨                   |  |  |
| • Vila och återhämtning är av                                                                               | stor vikt i den akuta fas                             | en <u>visa mer</u> ∨                     |  |  |
| <ul> <li>Patientens egen medverkan<br/>stresshantering är en viktigt<br/>steget till förbättring</li> </ul> | gällande livsstilsföränd<br>del i rehabiliteringen od | lring och <u>visa mer</u> ∨<br>ch första |  |  |
| Åtgärdsrekommendatio                                                                                        | ner                                                   |                                          |  |  |
| F438A - Utmattningssyndrom                                                                                  |                                                       |                                          |  |  |
| <ul> <li>Rehabkoordinering och plan<br/>rehabiliteringskoordinator el</li> </ul>                            | för åten<br>ler vårds Sök med Google                  |                                          |  |  |
| Arbetsanpassning, via arbet                                                                                 | arbetsgivare c Kopiera                                |                                          |  |  |
| företagshälsovård                                                                                           | Dela                                                  | Dela                                     |  |  |
| Psykosocial behandling eller psykote<br>företagshälsovård eller specialistmo<br>Tianstor                    |                                                       |                                          |  |  |

## Steg 5. Nationell statistik

Klicka på fliken "Nationell statistik". Diagrammet visar andelen patienter med den givna diagnosen som har avslutat sin sjukskrivning vid 30, 90,180 och 365 dagar.

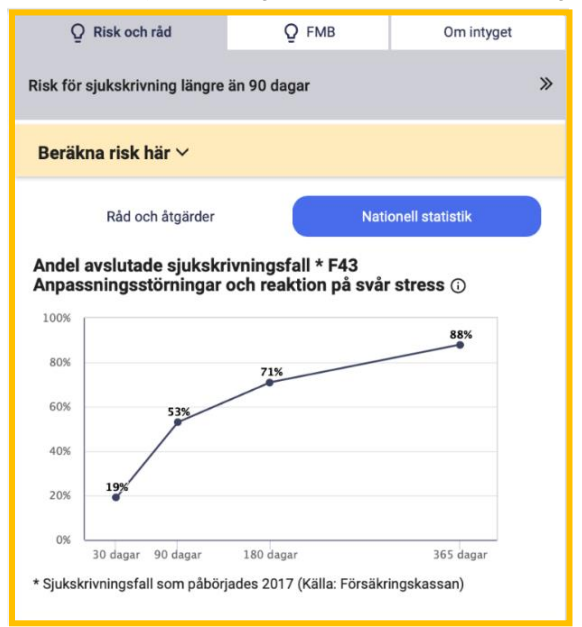

## Steg 6. Färdigställ intyget

Signera och skicka iväg intyget som vanligt. OBS: Riskberäkningen följer *inte* med intyget till Försäkringskassan. Däremot hämtas informationen upp och visas i Rehabstöd.

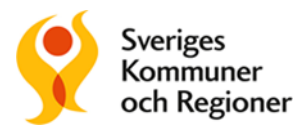

# Förlängning av sjukskrivning

I SRS finns möjlighet att göra riskberäkning även vid förlängning. Det kan vara aktuellt om patientens sjukskrivning påbörjats på annan vårdenhet eller att ingen riskberäkning gjorts vid första sjukskrivningstillfället, diagnosbyte eller att något i patientens situation förändrats som gör att en ny riskberäkning behövs.

# Förnya intyg

Vi rekommenderar att du i ett pågående sjukfall väljer att förnya ett intyg istället för att skapa ett nytt. Då kan du se tidigare riskberäkning och ta del av nya råd om viktiga faktorer att tänka på vid förlängning av sjukskrivning. Välj "Förnya" i Webcert.

| Arnold Johansson |               | 🗁 Öppna |
|------------------|---------------|---------|
| Arnold Johansson | $\phi$ Förnya | 🗁 Öppna |

Kontrollera att radioknappen "Förlängning" är ifylld i fliken Risk och Råd. Bredvid den genomsnittliga risken kan du se patientens *tidigare risk*. Om du ställer dig med muspekaren på stapeln får du också information om bland annat vilket datum risken beräknades och läkarens bedömning. Om det **inte** har gjorts någon tidigare riskberäkning kommer fältet vara tomt och istället för texten "Tidigare risk" står det "Tidigare risk ej beräknad".

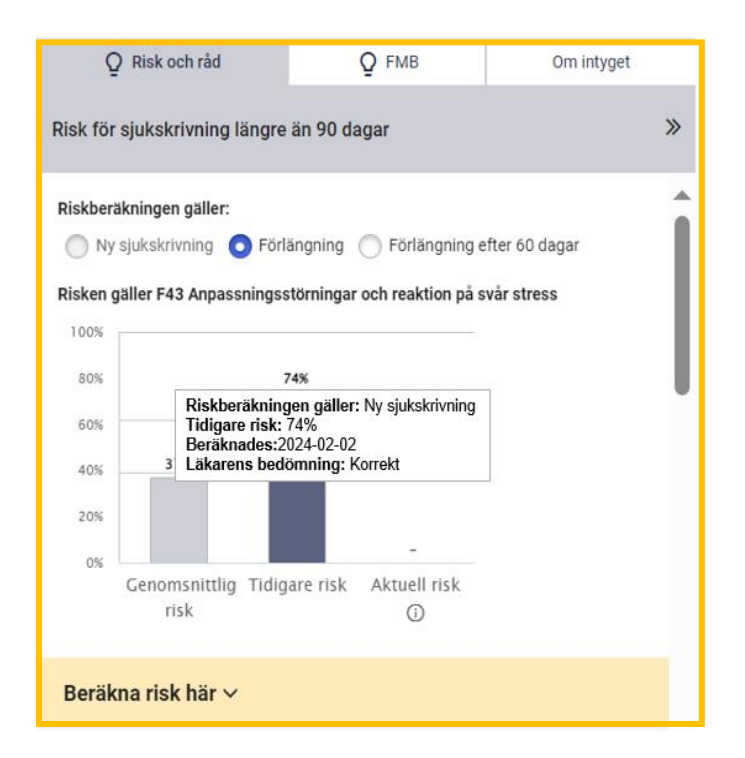

## Beräkna ny risk

Om patientens situation förändrats och du vill göra en ny riskberäkning, beräknas patientens aktuella risk på samma sätt som vid ny sjukskrivning. Svaren som angavs vid förra riskberäkning är för-ifyllda.

Gå igenom frågorna på nytt och ändra svar på den/de frågor där det är aktuellt och klicka på beräkna-knappen.

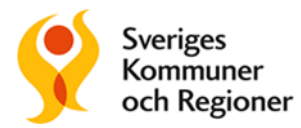

Den aktuella risken visas nu till höger om "Tidigare risk".

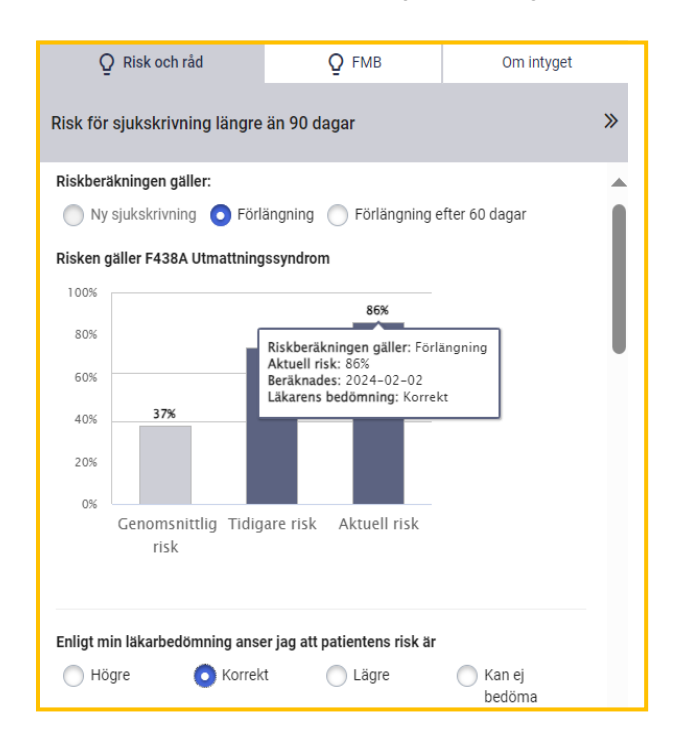

## Vid byte av diagnos

I vissa fall byts patientens diagnos under sjukfallet. När den nya diagnosen skrivs in i intyget kommer SRS visa genomsnittlig risk, råd och åtgärder samt nationell statistik för den *nya* diagnosen. Den tidigare risken kommer inte vara tillgänglig, eftersom den tillhör en annan diagnos. Du kan nu beräkna aktuell risk för den nya diagnosen.

| Ç        | Risk och råd          |                      | О ымв        | Om intyget     |
|----------|-----------------------|----------------------|--------------|----------------|
| Risk för | sjukskrivning lär     | igre än 90 d         | lagar        | >              |
| Riskbera | äkningen gäller:      |                      |              |                |
| 🔵 Ny     | sjukskrivning 🧿       | Förlängning          | Förlängning  | efter 60 dagar |
| Risken ç | jäller F32 Depressiv  | / episod             |              |                |
| 100%     |                       |                      |              |                |
| 80%      |                       |                      |              |                |
| 60%      | 52%                   |                      |              |                |
| 40%      |                       |                      |              |                |
| 20%      |                       |                      |              |                |
| 0%       |                       | -                    | -            |                |
|          | Genomsnittlig<br>risk | Tidigare<br>beräk. 🍙 | Aktuell risk |                |
|          |                       |                      | 0            |                |
| Beräk    | ma risk här ${	imes}$ |                      |              |                |

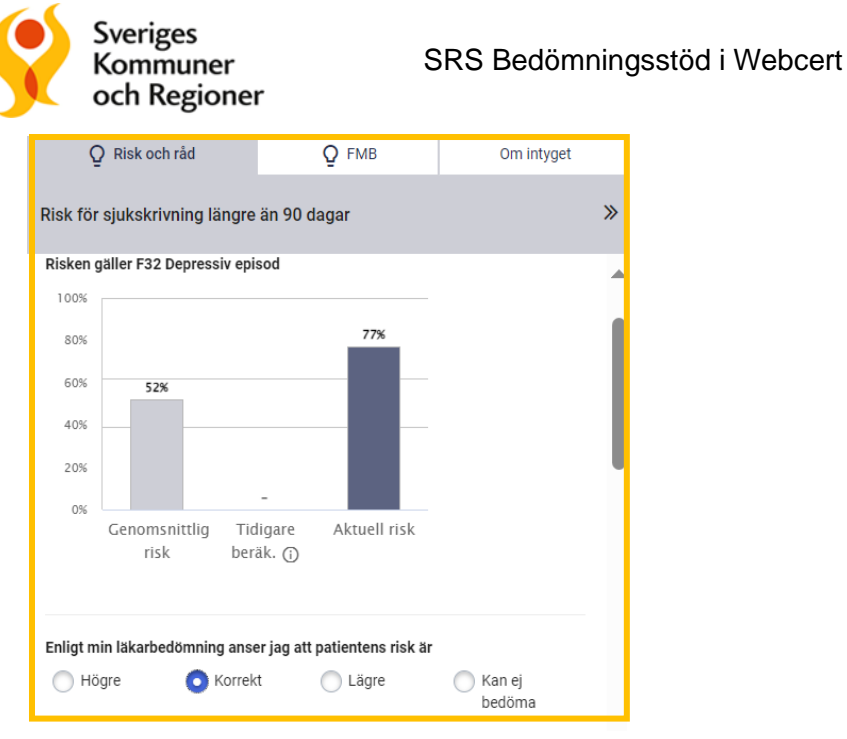

Du har även här, precis som vid ny sjukskrivning, möjlighet att kryssa i din egen bedömning av risken.

Förutom de råd och åtgärder som finns för aktuell diagnos, får du också upp råd om vad som är viktigt att tänka på vid förlängning av sjukskrivning.

| Råd och åtgärder Nationell s                                                                                                    | statistik         |
|----------------------------------------------------------------------------------------------------|-------------------|
| Tänk på att vid förlängning                                                                                                    |                   |
| <ul> <li>Följa upp och utvärdera pågående åtgärder.</li> </ul>                                                                              | <u>visa mer</u> ∨ |
| <ul> <li>Alltid överväga om deltidssjukskrivning är ett alternativ till<br/>heltidssjukskrivning</li> </ul>                                 | <u>visa mer</u> ∨ |
| <ul> <li>Tidigt kontakta arbetsgivaren om du tror att anpassningar<br/>kan bidra till att patienten trots sina besvär kan arbeta</li> </ul> | <u>visa mer</u> ∨ |
| <ul> <li>Om möjligt planera successiv nedtrappning i ett och<br/>samma läkarintyg</li> </ul>                                                | <u>visa mer</u> ∨ |
| <u>Se fler</u> V                                                                                                    |                   |
| Tänk på att                                                                                                    |                   |
| F32 - Depressiv episod                                                                                                    |                   |
| <ul> <li>Grundlig utredning av patientens hälsa är viktigt för att<br/>bedöma svårighetsgrad av besvären, ställa diagnos och för</li> </ul> | <u>visa mer</u> ∨ |

#### Om patienten kommer från en annan vårdenhet

Om patienten kommer från en annan vårdenhet, där sjukskrivningen redan påbörjats, skapar du ett nytt intyg. eftersom det inte går att förnya tidigare intyg från andra vårdenheter i Webcert. Du behöver själv kryssa i radioknappen "**Förlängning**" och gör sedan riskberäkningen som vanligt genom att klicka på "Beräkna risk här".

#### Färdigställ intyget

När du är färdig signerar och skickar du iväg intyget som vanligt. OBS: Riskberäkningen följer *inte* med intyget till Försäkringskassan. Däremot hämtas informationen upp och visas i Rehabstöd.

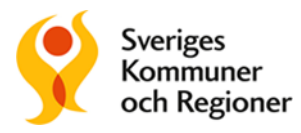

#### Förlängning efter 60 dagar

Om du förnyar ett intyg där sjukfallet har pågått längre än 60 dagar är radioknappen *inte* förifylld. Du behöver själv kryssa i radioknappen för "Förlängning efter 60 dagar".

Du ser nu tidigare riskberäkningar, men kan inte beräkna någon ny risk. Det beror på att de prediktiva modellerna tagits fram för att så tidigt som möjligt identifiera risk för sjukskrivning längre än 90 dagar och inte är optimerade för att göra korrekta beräkningar när patienten varit sjukskriven 60 dagar eller längre.

Råd och åtgärder visas som tidigare, liksom nationell statistik.

Du kan läsa mer om SRS Bedömningsstöd på: https://skr.se/rattsjukskrivning.

Där finner du mer information om SRS olika delar: råd och åtgärder, riskberäkning och statistik. Där finns också information för användare om b la hantering av personuppgifter. Under fliken support finns kontaktuppgifter för frågor och felanmälan